## Instructions for Updating the Firmware of a SAFARI Montage<sup>®</sup> Digital Encoder (SD or HD)

- 1. Open a Web browser, and type in the IP address of the SAFARI Montage Digital Encoder.
- 2. From the left-hand navigation, click on **Software Upgrade**.

|                                                                                  |                                                                                                | SAFARI MONTAG<br>ENCOD                                                                                                    |
|----------------------------------------------------------------------------------|------------------------------------------------------------------------------------------------|----------------------------------------------------------------------------------------------------|
| Encoder Admin<br>Specification<br>Status                                         | Software Upgrade                                                                               | Help<br>Update Locations<br>This page allows you to change the location from                                                                                                    |
| Encoding Standard<br>Video/Audio Input<br>IP Configuration<br>Picture Adjustment | Software Download Location<br>Upgrade Status Software is up to date - V2.9<br>Upgrade Progress | which a new version of the operating software is<br>downood if the Encoder in a local area<br>network.<br>Software Downland Lecation - Specifies the<br>location to check for new software. This must<br>include he server at the leapning but not the name     |
| RS232 Port<br>Date/Time<br>Event Log<br>Email Logs                               | [Apply] Cancel                                                                                 | of the files themselves which are fixed. The server<br>can be specified ether by name or by any 1<br>address, (e.g. my_server/dirt)/di2 or<br>111 (222): 4ddr1/di2)<br>The name of the initial update file downloaded as<br>post of a software update is fixed. |
| SNMP<br>Enablement Code<br>Set Password<br>Software Upgrade                      |                                                                                                |                                                                                                    |
| Locator LEDS<br>Close Help                                                       |                                                                                                |                                                                                                    |
|                                                                                  |                                                                                                |                                                                                                    |
|                                                                                  |                                                                                                | . www.safaRimentage.c                                                                                                    |

- 3. Enter the below address into the **Software Download Location** field, and click on the **Apply** button.
  - http://firmware.safarivideonetworks.com/SD\_HD\_Encoder/current/

**Note:** The above URL will not work in the address bar of a web browser. The URL must be used in the encoder interface. If needing to upgrade the encoder locally, see the following instructions:

• SAFARI Digital Encoder : Updating the Firmware Via a USB Flash Drive

The current firmware will be downloaded and installed to the encoder automatically. DO NOT TURN OFF THE ENCODER.

During the update, progress can be monitored via the web interface or the LCD display on the front of the encoder. Once the update has completed, the encoder will return to normal operation.

4. Verify the new firmware version by clicking on **Status** from the left-hand navigation.

## Support:

For assistance with SAFARI Montage or the SAFARI Montage Digital Encoder, please contact SAFARI Montage Technical Support by calling (800) 782-7230 or by visiting <u>http://www.safarimontage.com/support</u>.

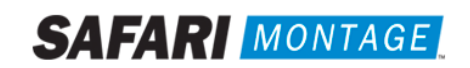